## MANUAL DE INGRESO E INTRODUCCION DE DATOS EN EL SISTEMA DE **POSTULACION MEJORES BACHILLERES**

Ingresa al sistema: C A No seguro | formsis.umss.edu.bo/site/login-admision
 🖻 🏠 簈 Aplicaciones 📰 Lista de lectura Registro de Estudiantes UMSS Entrar Inicio / Postulación mejores bachilleres egresados 2020 **INGRESO CONVOCATORIA 2022** Postulación mejores bachilleres egresados 2021 Por favor, ingrese los siguientes campos para ingresar INGRESA TU CÉDULA DE IDENTIDAD 7654321 (incluyendo complemento si tiene) Carnet de Identidad NO INCLUYAS EL LUGAR DE EMISIÓN Fecha de Nacimiento × 02-05-2003

Ň

Código de Seguridad

Ingresar

garogo 2

garoqo

:

### **INGRESA TODOS TUS DATOS**

**EN MAYUSCULAS** 

| 脊 Registro de Estudiantes UMSS            |                              |                      | Admisión Salir (7654321)                  |
|-------------------------------------------|------------------------------|----------------------|-------------------------------------------|
| Inicio / Admision Directa / Formulario Ad | dmisión Directa              |                      |                                           |
| Formulario Admisi                         | ión Directa                  |                      |                                           |
| Apellido Paterno                          | Apellido Materno             |                      | Nombres                                   |
| VILLARROEL                                | CATORCENO                    |                      | KEILA ABIGAIL                             |
| Carnet de Identidad                       | Departamento Emisión C.I.    |                      | Género                                    |
| 7654321                                   | СОСНАВАМВА                   | ~                    | ○ Masculino                               |
| Fecha de Nacimiento                       | Teléfono Fijo                |                      | Teléfono Celular                          |
| <b>X</b> 02-05-2003                       | 4567891                      |                      | 7642222                                   |
| Nombre Unidad Educativa                   |                              | SIE Unidad Educativa |                                           |
| LUIS ESPINAL                              |                              | 60900078             | Es el número que esta antes del nombre d  |
| Distrito Escolar                          | Dependencia Unidad Educativa | Año Bachillerato     | tu unidad educativa en tu boletin escolar |
| COCHABAMBA 2                              | FISCAL 🗸                     | 2021                 | 90.66                                     |
| Carrera de Postulación                    |                              |                      |                                           |
| 280101 - LICENCIATURA EN CIENCIAS PO      |                              | ESCOGE TU            | CARRERA × ×                               |
| Observaciones                             |                              |                      |                                           |
| Ninguna                                   |                              |                      |                                           |
|                                           |                              |                      |                                           |
| Guardar Cancelar                          | Para registrar los datos     | presiona GUAR        | DAR                                       |

FECHA DE NACIMIENTO

COPIA EL CÓDIGO DE SEGURIDAD

Una vez que llenaste todos los datos te permitirá imprimir un borrador para verificar o modificarlos

| Y Registro de Estudiantes UMSS                                                            |                                                                                                    | Admisión Salir (7654321)                                                                   |
|-------------------------------------------------------------------------------------------|----------------------------------------------------------------------------------------------------|--------------------------------------------------------------------------------------------|
| Inicio / Admision Directa / 7654321                                                       |                                                                                                    |                                                                                            |
| Datos registrados correctamente!                                                          |                                                                                                    | ×                                                                                          |
| 7654321<br>Modificar Datos Imprimir Borrador                                              |                                                                                                    |                                                                                            |
| Revise cuidadosamente sus datos, para o<br>modificar sus datos y se habilitarán las opcio | ontinuar debe finalizar su registro presionando el bo<br>nes de impresión de formulario y carta de postulaci | oton "Finalizar Registro", ya no podrá<br>ón.                                              |
| Fecha y Hora prevista para la entrega de     Finalizar Registro     FINALIZ     Vez fin   | documentos: 11 de enero de 2022 09:12                                                                        | Fecha y hora programada para la<br>entrega de tus documentos en<br>las oficinas de la DISU |
| Código de Registro realiz                                                                 | ar ningún cambio                                                                                             |                                                                                            |
| Cerrar Registro                                                                           |                                                                                                    |                                                                                            |
| Impreso                                                                                   | No                                                                                                    |                                                                                            |
| Apellido Paterno                                                                          | VILLARROEL                                                                                                   |                                                                                            |
| Apellido Materno                                                                          | CATORCENO                                                                                                    |                                                                                            |
| Nombres                                                                                   | KEILA ABIGAIL                                                                                                |                                                                                            |
| Carnet de Identidad                                                                       | 7654321                                                                                                    |                                                                                            |
| Departamento Emisión C.I.                                                                 | СОСНАВАМВА                                                                                                   |                                                                                            |
| Género                                                                                    | FEMENINO                                                                                                    |                                                                                            |
| Fecha de Nacimiento                                                                       | 02-05-2003                                                                                                   |                                                                                            |
| Teléfono Fijo                                                                             | 4567891                                                                                                    |                                                                                            |
| Teléfono Celular                                                                          | 7642222                                                                                                    |                                                                                            |
| Nombre Unidad Educativa                                                                   | LUIS ESPINAL                                                                                                 |                                                                                            |
| SIE Unidad Educativa                                                                      | 60900078                                                                                                    |                                                                                            |
| Distrito Escolar                                                                          | COCHABAMBA 2                                                                                                 |                                                                                            |
| Dependencia Unidad Educativa                                                              | FISCAL                                                                                                    |                                                                                            |
| Año Bachillerato                                                                          | 2021                                                                                                    |                                                                                            |

#### Una Vez finalizado el registro

| 脊 Registro de Estudiantes UMSS                                         | formsis.umss.edu.bo dice                                                                                                    | Admisión Salir (7654321)                       |  |
|------------------------------------------------------------------------|----------------------------------------------------------------------------------------------------|------------------------------------------------|--|
| Inicio / Admision Directa / 7654321                                    | ¿Está seguro de finalizar su registro? Luego de finalizar ya no podrá<br>modificar sus datos.<br>Se habilitarán las opciones de impresión de formulario y carta de |                                                |  |
| Datos registrados correctamente!                                       | Postulación.<br>Fecha y Hora prevista para la entrega de documentos: 11 de enero de                                                                                |                                                |  |
| 7654321<br>Modificar Datos Imprimir Borrador                           | Aceptar Cancela                                                                                                    | I                                              |  |
| Revise cuidadosamente sus dato<br>modificar sus datos y se habilitarán | es, para continuar debe finalizar su registro presion do el boton<br>las opciones de impresión de formulario y carta de stulación.                                 | "Finalizar Registro", ya no podrá              |  |
| ● Fecha y Hora prevista para la en                                     | trega de documentos: 11 de enero de 2022 09:12                                                                                                    | Confirmación de la finalización del registro y |  |
|                                                                        |                                                                                                    | de documentos                                  |  |

# Una vez finalizado el registro se habilitara la impresión de los formularios para la presentación imprime el Formulario, la Carta y la Carátula.

| TRegistro de Estudiantes UMSS                                                                                                    |                                               | Admisión Salir (7654321)                                                     |  |  |  |
|----------------------------------------------------------------------------------------------------|-----------------------------------------------|------------------------------------------------------------------------------|--|--|--|
| Inicio / Admision Directa / 7654321                                                                                                    |                                               |                                                                              |  |  |  |
| Imprimir Formulario Imprimir Carta Imprimir Carátula Sobre<br>Fecha y Hora para la entrega de documentos: 11 de e<br>NOTA: Para evitar aglomeración de personas, debe p<br>de entrega de documentos | enero de 2022 09:12:<br>presentarse 10 minuto | <b>00</b><br>s antes de la hora asignada, se respetará estrictamente la hora |  |  |  |
| Código de Registro<br>Cerrar Registro                                                                                                    | 2021-A-105<br>Sí                              | Debes estar por lo menos 10<br>minutos antes para presentar                  |  |  |  |
| Apellido Paterno<br>Apellido Materno                                                                                                    | VILLARROEL<br>CATORCENO                       | tus documentos y evitar<br>aglomeraciones                                    |  |  |  |
| Nombres<br>Carnet de Identidad<br>Departamento Emisión C.I.                                                                                                    | KEILA ABIGAIL<br>7654321<br>COCHABAMBA        | (Con las medidas de<br>Bioseguridad correspondientes)                        |  |  |  |
| Género<br>Fecha de Nacimiento                                                                                                    | FEMENINO<br>02-05-2003                        |                                                                              |  |  |  |
| Teléfono Fijo<br>Teléfono Celular<br>Nombre Unidad Educativa                                                                                                    | 4567891<br>7642222<br>LUIS ESPINAL            |                                                                              |  |  |  |
| SIE Unidad Educativa<br>Distrito Escolar                                                                                                    | 60900078<br>COCHABAMBA 2                      |                                                                              |  |  |  |
| Dependencia Unidad Educativa<br>Año Bachillerato<br>Promedio General                                                                                                    | FISCAL<br>2021<br>90.66                       |                                                                              |  |  |  |

#### Carta y Formulario imprime y Fírmalas

| Impreso: 30-12-2021 12                                                                                                    | 22559 Cochabamba, 30 de diciembre de 20                                                                                                    |
|----------------------------------------------------------------------------------------------------|----------------------------------------------------------------------------------------------------|
| UNIVERSIDAD MAYOR DE SAN SIMÓN 2021-A-                                                                                                    | 105                                                                                                    |
|                                                                                                    | Señor                                                                                                    |
| V                                                                                                    | M. Sc. J. Erick Terán Terán                                                                                                    |
|                                                                                                    | DIRECTOR DISU                                                                                                    |
| Datos Generales del Postulante                                                                                                    | Presente                                                                                                    |
| VILLARROEL Apellido CATORCENO Hombres: KEILA ABIGAIL                                                                                                    |                                                                                                    |
| J.: 7654321 Expedido en: COCHABAMBA Edad: 18 Género: FEMENINO                                                                                                    | REF.: SOLICITUD BENEFICIO DE ADMISION DIREC                                                                                                    |
| echa de Nacimiento: 02 de mayo de 2003 Teléfono Celular: 7642222 Teléfono Fijo: 4567891                                                                                                    |                                                                                                    |
| - Datos Académicos                                                                                                    | Distinguido Director:                                                                                                    |
| nidad Educativa: LUIS ESPINAL #SIE: 60900078                                                                                                    |                                                                                                    |
| istrito COCHABAMBA 2 Dependencia: FISCAL Año 2021 Promedio 90.66                                                                                                    | Mediante la presente me dirijo a su autoridad para solicitarle tenga a bien considerar                                                                                                    |
| scolar:Bachillerato:General:                                                                                                    | nostulación para el Beneficio de Admisión Directa a la Universidad Mavor de San Simó                                                                                                    |
|                                                                                                    | adjuntando a la presente todos los reguisitos exigidos para este fin.                                                                                                    |
| Carrera a la que Postula                                                                                                    | ,                                                                                                    |
|                                                                                                    |                                                                                                    |
| arrera: 280101 - LICENCIATURA EN CIENCIAS POLITICAS                                                                                                    |                                                                                                    |
| arrea: 20101 - UCENCURTURA EN CIENCIAS POLITICAS<br>acuitad: FACULTAD DE CIENCIAS JURIDICAS Y POLITICAS<br>- OBSERVACIONES: El postulante podrá ampliar información que considere necesaria e importante.                                                                                                    | Sin otro particular saludo a usled atentamente,                                                                                                    |
| arraz 20101 - UCENCATURA EN CIENCIAS POLITICAS<br>acuitate FACULTAD DE CIENCIAS JURIDICAS Y POLITICAS<br>- OBSERVACIONES: El postulante podrà ampliar información que considere necesaria e importante.<br>INOUNA<br>ME COMPROMETO A REGULARIZAR CON EL CERTIFICADO DE BACHILLER DESTACADO EM ITIL<br>OR EL MINISTERIO DE EDUCACIÓN, UNA VEZ ME SEA EN TREGADO.<br>ECLARACIÓN JURADA: LOS DATOS PROPORCIONADOS EN LOS PRESENTES FORMULARIOS<br>BOLUTAMENTE VERDICOS EN CASO DE CONSTATARSE ALTERACIÓN O FURSIDAD DE LOS                                                                                                    | DO                                                                                                    |
| arraz 28101 - UCENCATURA EN CIENCAS POLITICAS<br>acuitate FACULTAD DE CIENCIAS JURIDICAS Y POLITICAS<br>- OBSERVACIONES: El postulante podrà ampliar información que considere necesaria e importante.<br>INVUNA<br>ME COMPROMETO A REGULARIZAR CON EL CERTIFICADO DE BACHILLER DESTACADO EMITI<br>RE COMPROMETO A REGULARIZAR CON EL CERTIFICADO DE BACHILLER DESTACADO EMITI<br>RE COMPROMETO A REGULARIZAR CON EL CERTIFICADO DE BACHILLER DESTACADO EMITI<br>RE COMPROMETO A REGULARIZAR CON EL CERTIFICADO DE BACHILLER DESTACADO EMITI<br>RE COMPROMETO A REGULARIZAR CON EL CERTIFICADO DE BACHILLER DESTACADO EMITI<br>SOLUTANENTE VERDIDOS, EN COSO DE CONSTATARSE ALTERACIÓN O FALSEDAD DE LOS<br>ISMOS, ACEPTO LAS SANCIÓNES ESTABLECIDAS PARA EL EFECTO.                                                                                                    | SON FIRMA POSTULANTE                                                                                                    |
| arraz 28101 - UCENCATURA EN CIENCAS POLITICAS<br>acuitate FACULTAD DE CIENCIAS JURIDICAS Y POLITICAS<br>- OBSERVACIONES: El postulante podrà ampliar información que considere necesaria e importante.<br>INVUNA<br>ME COMPROMETO A REGULARIZAR CON EL CERTIFICADO DE BACHILLER DESTACADO EMITI<br>RE COMPROMETO A REGULARIZAR CON EL CERTIFICADO DE BACHILLER DESTACADO EMITI<br>RE COMPROMETO A REGULARIZAR CON EL CERTIFICADO DE BACHILLER DESTACADO EMITI<br>RE COMPROMETO A REGULARIZAR CON EL CERTIFICADO DE BACHILLER DESTACADO EMITI<br>RE COMPROMETO A REGULARIZAR CON EL CERTIFICADO DE BACHILLER DESTACADO EMITI<br>SOLUTANENTE VENDICOS, DATOS PROPORCIONADOS EN LOS PRESENTES FORMULARIOS<br>BOLUTANENTE VENDICOS, DO CASO DE CONSTATARSE ALTERACIÓN O FALSEDAD DE LOS<br>ISMOS, ACEPTO LAS SANCIÓNES ESTABLECIDAS PARA EL EFECTO.                                                                                                    | SON FIRMA POSTULANTE                                                                                                    |
| arraz 20101 - UCENCATURA EN CIENCAS POLITICAS<br>acuitat FACULTAD DE CIENCIAS JURIDICAS Y POLITICAS<br>OBSERVACIONES: El postulante podrà ampliar información que considere necesaria e importante.<br>INOUNA<br>ME COMPROMETO A REGULARIZAR CON EL CERTIFICADO DE BACHILLER DESTACADO EMITI<br>OR EL MINISTERIO DE EDUCACIÓN, UNA VEZ ME SEA EN TREGADO.<br>ECLARACIÓN JURADA: LOS DATOS PROPORCIONADOS EN LOS PRESENTES FORMULARIOS<br>BOCULTAMENTE VERIDICOS, EN CASO DE CONSTATARSE ALTERACIÓN O FALSEDAD DE LOS<br>ISMOS, ACEPTO LAS SANCIÓNES ESTABLECIDAS PARA EL EFECTO.                                                                                                    | SON FIRMA POSTULANTE                                                                                                    |
| arraz 20101 - UCENCATURA EN CIENCAS Y POLITICAS     acuitat     FACULTAD DE CIENCIAS JURIDICAS Y POLITICAS      OBSERVACIONES: El postulante podrà ampliar información que considere necesaria e importante.     INNUNA     ME COMPROMETO A REGULARIZAR CON EL CERTIFICADO DE BACHILLER DESTACADO EMITI     OR EL MINISTERIO DE EDUCACIÓN, UNA VEZ ME SEA EN TREGADO.     ECLARACIÓN JURADA: LOS DATOS PROPORCIONADOS EN LOS PRESENTES FORMULARIOS     BISOLUTANENTE VERTIDICO. DE CASO DE CONSTATARES ALTERACIÓN O FALSEDAD DE LOS     ISMOS, ACEPTO LAS SANCIONES ESTABLECIDAS PARA EL EFECTO.  Imma postulante     C.I.                                                                                                    | Sin otro particular saludo a usled atentamente,                                                                                                    |
| arraz 20101 - UCENCATURA EN CIENCAS POLITICAS     acuitate      FACULTAD DE CIENCIAS JURIDICAS Y POLITICAS                                                                                                    | SON SON VILLARROEL CATORCENO KEILA ABIGAIL                                                                                                    |
| arrarez 281011 - UCENCATURA EN CIENCAS Y POLITICAS acuitate  FACULTAD DE CIENCIAS JURIDICAS Y POLITICAS OBSERVACIONES: El postulante podrà ampliar información que considere necesaria e importante. INOUNA ME COMPROMETO A REGULARIZAR CON EL CERTIFICADO DE BACHILLER DESTACADO EMITIL OR EL MINISTERIO DE EDUCACIÓN, UNA VEZ ME SEA EN TREGADO. ECLARACIÓN JURADA: LOS DATOS PROPORCIONADOS EN LOS PRESENTES FORMULARIOS BOLUTANENTE VENEDICOS, EN CASO DE CONSTATARSE ALTERACIÓN O FALSEDAD DE LOS ISMOS, ACEPTO LAS SANCIONES ESTABLECIDAS PARA EL EFECTO.  Ima postulante C.I.  chabamba, 30 de diembre de 2021 OTA: Entregar todos los documentos en sobre mania                                                                                                    | SON SON Nombre completo: VILLARROEL CATORCENO KEILA ABIGAIL Cédula de Identidad: 7854321                                                                                                    |
| arraz 20101 - UCENOSITURA EN CIENCIAS POLITICAS     acuitat     FACULTAD DE CIENCIAS JURIDICAS Y POLITICAS       OBSERVACIONES: El postulante podrà ampliar información que considere necessata e importante.     INNUNA     ME COMPROMETO A REGULARIZAR CON EL CERTIFICADO DE BACHILLER DESTACADO EM ITIL     ROUNA     ME COMPROMETO A REGULARIZAR CON EL CERTIFICADO DE BACHILLER DESTACADO EM ITIL     ROUNA     ME COMPROMETO A REGULARIZAR CON EL CERTIFICADO DE BACHILLER DESTACADO EM ITIL     ROUNA     ME COMPROMETO A REGULARIZAR CON EL CERTIFICADO DE BACHILLER DESTACADO EM ITIL     ROUNA VEZ ME SEA ENTREGADO.     ECLARACIÓN JURADAS: LOS DATOS PROPORCIONADOS EN LOS PRESENTES FORMULARIOS     SOSULD TANENT REVENIDOS, EN CASO DE CONSTATARES EN LERRACIÓN O PALSEDAD DE LOS     SONDA TARIENTE VENDICOS, EN CASO DE CONSTATARES ALTERACIÓN O PALSEDAD DE LOS     SONDAS, ACEPTO LAS SANCIONES ESTABLECIDAS PARA EL EFECTO.     Imma postulante         C.I.         C.I.         C.I.         CAtabamba, 30 de diciembre de 2021         OTA: Entregot a dos ourrentos en sobre manila     IFotocopia C.I.         ECHA Y HORA DE ENTREGA DE DOCUMENT                                                                                                    | Sin otro particular saludo a usted atentamente,  DO SON FIRMA POSTULANTE Nombre completo: VILLARROEL CATORCENO KEILA ABIGAIL Cédula de Identidad: 7654321 TCOS                                                                                                    |
| arraz 20101 - UCENCATURA EN CIENCIAS POLITICAS     acuitat     FACULTAD DE CIENCIAS JURIDICAS Y POLITICAS      OBSERVACIONES: El postulante podrà ampliar información que considere necesaria e importante.     INNUNA     ME COMPROMETO A REGULARIZAR CON EL CERTIFICADO DE BACHILLER DESTACADO EMITI     OR EL MINISTERIO DE EDUCACIÓN, UNA VEZ ME SEA EN TREGADO.     ECLARACIÓN JURADA: LOS DATOS PROPORCIONADOS EN LOS PRESENTES FORMULARIOS     BOLUTANENTE VERTIDICOS. EN CASO DE CONSTATARSE ALTERACIÓN O FALSEDAD DE LOS     ISMOS, ACEPTO LAS SANCIONES ESTABLECIDAS PARA EL EFECTO.     Imma postulante         C.I.     contabunda, 30 de dicienter de 2021     OTA: Entregar todos los documentos en sotre manita     IFotocopia Interta sexto de secundaria         ECLARACY HORA DE ENTREGA DE DOCUMENTI     11 de emero de 20202                                                                                                    | Sin otro particular saludo a usled atentamente,  DO SON Nombre completo: Cédula de Identidad: Cédula de Identidad: Colegio de egreso: LUIS ESPINAL                                                                                                    |
| arrate 20101 - UCENCATURA EN CIENCAS Y POLITICAS  c. OBSERVACIONES: El postulante podrà ampliar información que considere necesaria e importante.  INOUNA  ME COMPROMETO A REGULARIZAR CON EL CERTIFICADO DE BACHILLER DESTACADO EMITI OR EL MINISTERIO DE EDUCACIÓN, UNA VEZ ME SEA EN TREGADO.  ECLARACIÓN JURADA: LOS DATOS PROPORCIONADOS EN LOS PRESENTES FORMULARIOS BISMOS, ACEPTO LAS SANCIÓNES ESTABLECIDAS PARA EL EFECTO.  Imma postulante  C.I.  Frotocopia libreta sexto de secundaria IFotocopia cettir, reconocimiento Ministerio Efotuación U Original Cettificado  EXENTACIÓN EL CENTRE CON LOS DE COULCACIÓNS  EXENTACIÓN DE SENTES FORMULARIOS  EXENTACIÓN SUR DE LOS DATOS PROPORCIONADOS EN LOS PRESENTES FORMULARIOS  BISMOS, ACEPTO LAS SANCIÓNES ESTABLECIDAS PARA EL EFECTO.  EXENTACIÓN DE SENTES FORMULARIOS  EXENTACIÓN DE SENTES FORMULARIOS  EXENTICACIÓN DE SENTES FORMULARIOS  EXENTICACIÓN DE SENTES FORMULARIOS EXENTICACIÓN DE SENTES FORMULARIOS  EXENTICACIÓN DE SENTES FORMULARIOS  EXENTICACIÓN DE SENTES FORMULARIOS  EXENTICACIÓN DE | Sin otro particular saludo a usled atentamente,  Sin otro particular saludo a usled atentamente,  FIRMA POSTULANTE  Nombre completo: VILLARROEL CATORCENO KEILA ABIGAIL  Cédula de Identidad: 7854321  Cotegio de egreso: LUIS ESPINAL  Catron a la cue postula: 280101 - LUENCIATURA EN CIENCIAS ESPI TUCAS                                                                                                    |
|                                                                                                    | Sin otro particular saludo a usted atentamente,  DO SON Nombre completo: Cédula de Identidad: Cédula de Identidad: Cédula de Identidad: Colegio de egreso: LUIS ESPINAL Carrera a la que postula: 280101 - LICENCIATURA EN CIENCIAS POLÍTICAS                                                                                                    |
|                                                                                                    | Sin otro particular saludo a usled atentamente,  Sin otro particular saludo a usled atentamente,  FIRMA POSTULANTE  Nombre completo: VILLARROEL CATORCENO KEILA ABIGAIL  Cédula de Identidad: 7654321  Colegio de egreso: LUIS ESPINAL  Carrera a la que postula: 280101 - LICENCIATURA EN CIENCIAS POLÍTICAS Eaculted a la que postula: 280101 - LICENCIATURA EN CIENCIAS POLÍTICAS Eaculted a la que postula: EACLUITAD DE CIENCIAS JURIDICAS Y POLÍTICAS |

FECHA Y HORA PARA ENTREGA DE DOCUMENTOS EN OFICINAS DE LA DISU

| PEGAR DETRÁS DEL SOBRE | 2022-A-105                            |  |
|------------------------|---------------------------------------|--|
| APELLIDOS:             | VILLARROEL CATORCENO                  |  |
| NOMBRES:               | KEILA ABIGAIL                         |  |
| C.I.:                  | 7654321                               |  |
| U.E.:                  | LUIS ESPINAL                          |  |
| SIE U.E.:              | 60900078                              |  |
| DIST. ESC.:            | COCHABAMBA 2                          |  |
| CELULAR:               | 7642222                               |  |
| CARRERA:               | LICENCIATURA EN CIENCIAS<br>POLÍTICAS |  |